# ACFA Intellect

Руководство по настройке и работе с модулем интеграции Siemens Cerberus ECO

| 1. Список терминов, используемых в документе Руководство по настройке и работе с модулем интеграции Siemens Cerberus ECO    3      2. Введение в Руководство по настройке и работе с модулем интеграции Siemens    3      Cerberus ECO    3      2. Поддоржирование и работе с модулем интеграции Siemens    3      2. Введение в Руководство по настройке и работе с модулем интеграции Siemens    3      3. Поддоржирование и собрудателение и работе с модулем с собрудателение в собрудателение и собрудателение и с собрудателение и с собрудателение и с собрудателение и с собрудателение и с собрудателение и с собрудателение и с собрудателение и с собрудателение и с собрудателение и с собрудателение и с собрудателение и с собрудателение и с собрудателение и с с с с с с с с с с с с с с с с с с | 2 |
|----------------------------------------------------------------------------------------------------|---|
| 3. Поддерживаемое осорудование и лицензирование модуля Siemens Cerberus Eco .                                                                                                    | 2 |
| 4. Настройка модуля интеграции Siemens Cerberus ECO    4      4.1 Порядок настройки модуля интеграции Siemens Cerberus ECO    4      4.2 Конфигурирование ОПС Siemens Cerberus ECO в программном обеспечении    4      производителя    4      4.3 Настройка подключения ОПС Siemens Cerberus ECO к программному комплексу      ACFA Intellect    5      4.4 Обновление состояния устройств ОПС Siemens Cerberus ECO и Сервера    6      5. Работа с модулем интеграции Siemens Cerberus ECO    6      5.1 Общие сведения о работе с модулем интеграции Siemens Cerberus ECO    7      5.2 Управление контроллером Siemens Cerberus ECO    7      5.3 Управление устройствами ОПС Siemens Cerberus ECO    7      7    5.3 Управление устройствами ОПС Siemens Cerberus ECO    7                                   |   |
|                                                                                                    |   |

# Список терминов, используемых в документе Руководство по настройке и работе с модулем интеграции Siemens Cerberus ECO

Сервер – компьютер с установленной конфигурацией Сервер программного комплекса ACFA Intellect.

# Введение в Руководство по настройке и работе с модулем интеграции Siemens Cerberus ECO

#### На странице:

- Назначение документа
- Общие сведения о модуле
- интеграции Siemens Cerberus ECO

## Назначение документа

Документ Руководство по настройке и работе с модулем интеграции Siemens Cerberus ECO является справочно-информационным пособием и предназначен для настройщиков и операторов модуля Siemens Cerberus ECO. Данный модуль работает в составе подсистемы охранно-пожарной сигнализации, реализованной на базе программного комплекса ACFA Intellect.

В данном Руководстве представлены следующие материалы:

- 1. общие сведения о модуле интеграции Siemens Cerberus ECO;
- 2. настройка модуля интеграции Siemens Cerberus ECO;
- 3. работа с модулем интеграции Siemens Cerberus ECO.

## Общие сведения о модуле интеграции Siemens Cerberus ECO

Модуль интеграции Siemens Cerberus ECO работает в составе подсистемы ОПС, реализованной на базе ПК ACFA Intell ect, и предназначен для контроля и управления приборами ОПС Siemens Cerberus ECO. Конфигурирование оборудования ОПС Siemens Cerberus ECO в программном комплексе ACFA Intellect невозможно.

Перед началом работы с модулем интеграции Siemens Cerberus ECO необходимо установить оборудование на охраняемый объект.

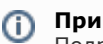

Примечание.

Подробные сведения о ОПС Siemens Cerberus ECO приведены в официальной справочной документации (производитель компания «Siemens»).

# Поддерживаемое оборудование и лицензирование модуля Siemens Cerberus Eco

| Производитель            | Siemens SbT                             |
|--------------------------|-----------------------------------------|
|                          | 129085, Москва, ул. Бочкова, д.8 корп.1 |
|                          | Тел.: +7 (495) 796-92-10                |
|                          | http://www.nelt.ru/                     |
| Тип интеграции           | Протокол низкого уровня                 |
| Подключение оборудования | RS-232                                  |

#### Поддерживаемое оборудование

| Оборудование              | Назначение             | Характеристика                                                                                                    |
|---------------------------|------------------------|----------------------------------------------------------------------------------------------------|
| Cerberus ECO<br>FC1840-A3 | Охранная<br>панель     | Максимальное число записей в журнале 10000<br>Автоматическое отключение подсветки ЖК-дисплея<br>2 встроенных программируемых входа/выхода<br>1 встроенный выход оповещения NAC для устройств оповещения<br>Возможность подключения до 504 адресных устройств                                                                                           |
| FD0181                    | Дымовой<br>извещатель  | 2 уровня чувствительности<br>Встроенный индикатор с углом обзора 360 градусов<br>Протокол обмена данными FD18-BUS                                                                                                    |
| FDT181                    | Тепловой<br>извещатель | 2 рабочих режима: A2S/A2R<br>Встроенный индикатор с углом обзора 360 градусов<br>Протокол обмена данными FD18-BUS                                                                                                    |
| FDCI181-2                 | Модуль ввода           | 2 цифровых входа<br>Анализ сигнала с использованием микропроцессора<br>Автоматическая адрессация без использования устройства адрессации или<br>DIP-переключателя<br>Протокол обмена данными FD18-BUS<br>Отображение состояния входного сигнала на светодиодном индикаторе                                                                             |
| FDCIO181-2                | Модуль<br>ввода/вывода | 2 контроллируемых входа, 2 выхода с возможностью контроля<br>исполняемой цепи<br>Анализ сигнала с использованием микропроцессора<br>Автоматическая адрессация без использования устройства адрессации или<br>DIP-переключателя<br>Протокол обмена данными FD18-BUS<br>Отображение состояния входного и выходного сигнала на светодиодном<br>индикаторе |
| FDCL181                   | Изолятор линии         | Защита шины FD18-BUS в случае короткого замыкания<br>Светодиодный индикатор для отображения состояния<br>Автоматическая адресация без использования устройства адресации или<br>DIP-переключателя<br>Протокол обмена данными FD18-BUS                                                                                                    |

Защита модуля Головной объект.

# Настройка модуля интеграции Siemens Cerberus ECO

# Порядок настройки модуля интеграции Siemens Cerberus ECO

Настройка модуля интеграции Siemens Cerberus ECO производится в следующей последовательности:

- 1. Конфигурирование ОПС Siemens Cerberus ECO в программном обеспечении производителя.
- 2. Настройка подключения ОПС Siemens Cerberus ECO к программному комплексу ACFA Intellect.

# Конфигурирование ОПС Siemens Cerberus ECO в программном обеспечении производителя

Для работы с ОПС Siemens Cerberus ECO в программном комплексе ACFA Intellect необходимо изначально сконфигурировать систему в программном обеспечении производителя.

Программное обеспечение Siemens Cerberus ECO FXS1800 поставляется вместе с оборудованием.

Конфигурирование ОПС Siemens Cerberus ECO заключается в следующем:

- 1. Выполнить вход на контроллере Siemens Cerberus ECO (пароль **4321**) и перейти в режим конфигурирования: Пульт > Конфигурирование.
- 2. Подключить оборудование ОПС Siemens Cerberus ECO к Серверу.
- 3. Запустить программное обеспечение Siemens Cerberus ECO FXS1800 (пароль **4321**), создать проект и сконфигурировать систему, используя официальную документацию.
- Выполнить настройку порта: тип FMS, скорость 115200. Данные параметры задаются в свойствах объекта Внешнее устройство, который находится в дереве программного обеспечения Siemens Cerberus ECO FXS180 0: Физическое дерево -> Внешний порт -> Внешнее устройство.

- 5. Записать конфигурацию в контроллер и сохранить проект.
- 6. Переименовать файл проекта в **cerberus\_n.fxc**, где **n** id *Siemens Cerberus ECO* в программном комплексе *AC FA Intellect* (см. Настройка подключения ОПС Cerberus ECO к программному комплексу ACFA Intellect).
- 7. Поместить файл проекта **cerberus\_n.fxc** в папку *<Директория установки программного комплекса Интеллект>\modules*.
- 8. Перевести контроллер в режим АРМ (Пульт > АРМ) и выполнить его перезагрузку.

#### Примечание.

У контроллера может быть старая прошивка, в которой не доступен переход в режим АРМ. В этом случае необходимо связаться с производителем и получить актуальную прошивку и информацию по её установке.

Настройка ОПС Siemens Cerberus ECO завершена.

# Настройка подключения ОПС Siemens Cerberus ECO к программному комплексу ACFA Intellect

Настройка подключения ОПС Siemens Cerberus ECO к программному комплексу ACFA Intellect осуществляется следующим способом:

1. Создать на базе объекта Компьютер на вкладке Оборудование диалогового окна Настройка системы объ ект Контроллер Cerberus ECO.

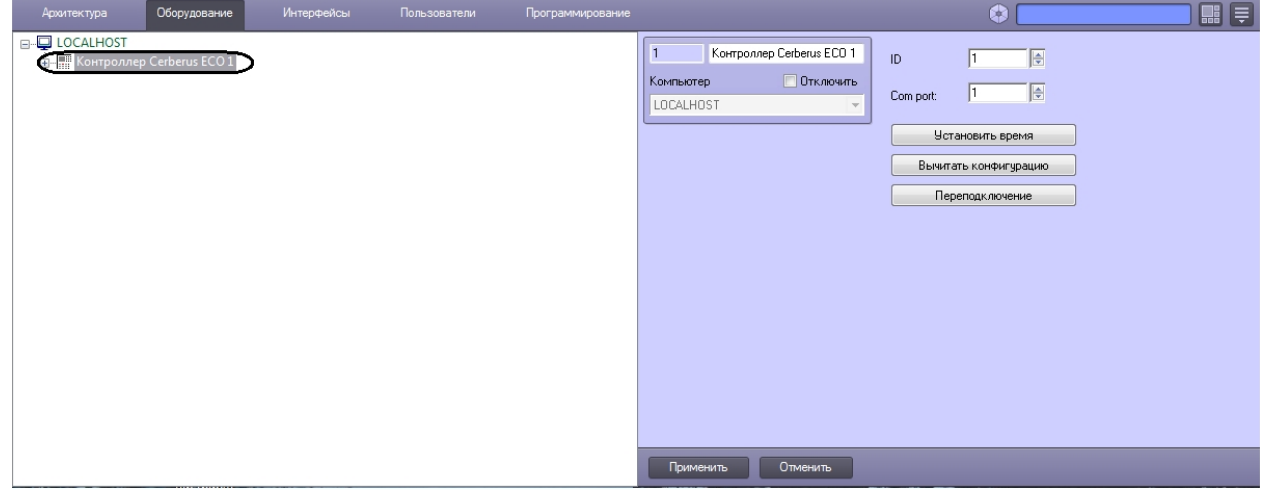

- На панели настроек объекта Контроллер Cerberus ECO задать параметры подключения:
  а. Ввести адрес контроллера Siemens Cerberus ECO в поле ID (1).
  - Адрес по умолчанию **1**. В файле с конфигурацией должен быть задан такой же адрес (см. Конфигури рование ОПС Siemens Cerberus ЕСО в программном обеспечении производителя).

| 1 Контроллер Cerberus ECO 1      | 1 1                                                         |
|----------------------------------|-------------------------------------------------------------|
| Компьютер Отключить<br>LOCALHOST | Сот рог: 1 2<br>Установить время<br>Вычитать конфигурацию 4 |
|                                  | Переподключение                                             |
|                                  |                                                             |
|                                  |                                                             |
| 3                                |                                                             |

b. Указать СОМ-порт подключения оборудования Siemens Cerberus ECO в соответствующем поле (2). 3. Нажать кнопку Применить (3).

#### 4. Нажать кнопку Вычитать конфигурацию (4).

В результате произойдет вычитка конфигурации системы и построение дерева объектов в ПК ACFA Intellect.

| E 🔁 LOCALHOST                                   |
|-------------------------------------------------|
| 🗄 🎆 Контроллер Cerberus ECO 1                   |
| 🚊 🐺 Адресный шлейф 1.1                          |
| ⊞… 📑 Входной модуль FDCI-2 181 1.1.1            |
| 🖃 🖽 Входной/выходной моуль FDCIO-2 181 1.1.1    |
| — 🕱 Дымовой пожарный извещатель FDO 181 1.1.1   |
| — 🗙 Изолятор короткого замыкания FDCL 181 1.1.1 |
|                                                 |
| 📈 🖌 Тепловой пожарный извещатель FDT 181 1.1.1  |
| 🗄 🗐 🍞 Внешний порт 1.1                          |
| 🚊 🖽 🗮 Встроенные входы/выходы 1.1               |
| <b></b> Встр. выход оповещ. (NAC) 1.1.1         |
| 🔁 Встроенный вход/выход 1.1.1                   |
| 🚊 🖉 Контроль питания 1.1                        |
| 🔤 Контроль заряда АКБ 1.1.1                     |
|                                                 |
| 🔤 Контроль резервн. питания 1.1.1               |

# Обновление состояния устройств ОПС Siemens Cerberus ECO

При подключении к Серверу контроллер *Siemens Cerberus ECO* пересылает состояния только тех устройств, состояние которых не в норме. По умолчанию считается, что все остальные устройства находятся в нормальном состоянии. Если в конфигурацию было добавлено какое-либо устройство вручную, то его состояние будет неизвестно. Для выяснения состояния необходимо выполнить переподключение оборудования к Серверу. Для этого необходимо нажать кнопку **Переподключение** на панели настроек объекта **Контроллер Cerberus ECO**.

| 1 Контро  | ллер Cerberus ECO 1 | ID                    | 1        | e e e e e e e e e e e e e e e e e e e |
|-----------|---------------------|-----------------------|----------|---------------------------------------|
| Компьютер | 📃 Отключить         | Company               | 1        |                                       |
| LOCALHOST |                     | Com porc              |          | j.▼                                   |
|           |                     | 9c                    | тановить | время                                 |
|           |                     | Вычитать конфигурацию |          |                                       |
|           |                     |                       | реподклю | чение                                 |

# Синхронизация времени контроллера Siemens Cerberus ECO и Сервера

Для синхронизации времени контроллера Siemens Cerberus ECO и Сервера необходимо нажать кнопку Установить время на панели настроек объекта Контроллер Cerberus ECO.

| 1 Контрол | плер Cerberus ECO 1                   | ID        | 1               |
|-----------|---------------------------------------|-----------|-----------------|
| Компьютер | 📃 Отключить                           | Com port: | 1               |
| LOCALHOST | · · · · · · · · · · · · · · · · · · · |           |                 |
|           |                                       | yerra     | ановить время   |
|           |                                       | Вычита    | пь конфигурацию |
|           |                                       | Пер       | еподключение    |

# Работа с модулем интеграции Siemens

# **Cerberus ECO**

# Общие сведения о работе с модулем интеграции Siemens Cerberus ECO

Для работы с модулем интеграции Siemens Cerberus ECO используются следующие интерфейсные объекты:

- 1. Карта;
- 2. Протокол событий.

Сведения по настройке интерфейсных объектов Карта и Протокол событий приведены в документе Программный комплекс Интеллект: Руководство Администратора.

Работа с данными интерфейсными объектами подробно описана в документе Программный комплекс Интеллект: Руководство Оператора.

# Управление контроллером Siemens Cerberus ECO

Управление контроллером *Siemens Cerberus ECO* осуществляется в интерактивном окне **Карта** с использованием функционального меню объекта **Контроллер Cerberus ECO**.

| Контроллер Cerberus ECO 1[1]           |
|----------------------------------------|
| Связь отсутствует<br>29-05-14 09:59:56 |
| Ручное управление                      |
| Переподключение                        |
| Выключить зуммер                       |
| Установить время                       |
| Сброс                                  |
| Автоматическое управление              |
| Завершить тест                         |
| Проверка системы                       |

Управление контроллером Siemens Cerberus ECO описано в таблице.

| Команда<br>функционального<br>меню | Выполняемая функция                                                                                                |
|------------------------------------|----------------------------------------------------------------------------------------------------|
| Ручное управление                  | Включение ручного управления выходами. Логика работы выходов не задействуется,<br>возможна только ручная активация |
| Переподключение                    | Обновление состояния устройств                                                                                     |
| Выключить зуммер                   | Выключение зуммера панели                                                                                          |
| Установить время                   | Синхронизация времени контроллера и Сервера                                                                        |
| Сброс                              | Возврат системы в дежурное состояние, сброс любого события                                                         |
| Автоматическое<br>управление       | Включение автоматического управления выходами                                                                      |
| Завершить тест                     | Завершение проверки работоспособности                                                                              |
| Проверка системы                   | Включение проверки работоспособности всех устройств                                                                |

# Управление устройствами ОПС Siemens Cerberus ECO

Управление устройствами (оповещателями, извещателями, входами, выходами, шлейфами) ОПС Siemens Cerberus ECO осуществляется в интерактивном окне **Карта** с использованием функционального меню соответствующего объекта.

Описание команд управления устройствами приведено в таблице.

| Тест                                   | Включение проверки работоспособности устройства                                                                                                  |
|----------------------------------------|----------------------------------------------------------------------------------------------------|
| Тест на время                          | Включение проверки работоспособности устройства, устройство вернется в дежурный режим работы через время, предварительно установленное для теста |
| Завершить тест                         | Завершение проверки работоспособности устройства                                                                                                 |
| Активировать<br>индикатор              | Включение встроенного индикатора устройства                                                                                                    |
| Деактивировать<br>индикатор            | Отключение встроенного индикатора устройства                                                                                                    |
| Активировать (для<br>входов\выходов)   | Активация входа\выхода                                                                                                    |
| Деактивировать (для<br>входов\выходов) | Деактивация выхода\выхода                                                                                                    |
| Отключить                              | Отключение устройства                                                                                                    |
| Включить                               | Включение устройства                                                                                                    |